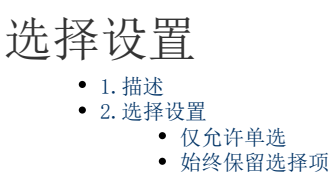

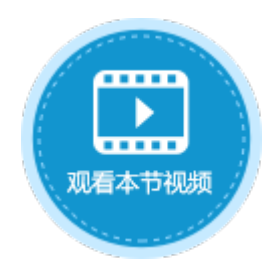

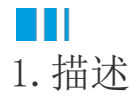

在活字格中,选择表格中的数据时,可对数据选择进行设置,设置仅允许单选和始终保留选择项。

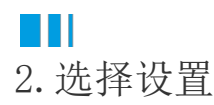

选中表格并右击,在右键菜单中选择"表格设置",弹出表格设置对话框,在"编辑选择"页签下,进行选择设置。 选择设置包括两种仅允许单选和始终保留选择项。

×

图1 选择设置

## 🚹 表格设置

| 外观 编辑选择 其他行为 数据                       |             |
|---------------------------------------|-------------|
| 编辑设置                                  |             |
| □ 允许编辑                                | □ 允许删除      |
| 🗌 允许添加新行                              | ── 始终处于编辑状态 |
| 拖拽行为                                  |             |
| □ 允许拖拽下拉埴值                            |             |
| □ 允许拖拽以移动选择区域的位置                      | à           |
| 选择模式                                  |             |
| ◉ 单元格选择                               |             |
| ○ 行选                                  |             |
| 选择设置<br>☑ 始终保留选择项 <b>?</b><br>☑ 仅允许单选 |             |

仅允许单选

默认情况下允许多选。勾选"仅允许单选"后,则不能多选只能单选。

图2 仅允许单选

## 默认情况下允许多选

订单列表

|   | 订单编号 | 订单日期 💽    | 客户名称 💽 | 采购员 💌 | 是否完成 🔹 |
|---|------|-----------|--------|-------|--------|
| • | A001 | 2017/5/19 | 国顶公司   | 小张    | 是      |
| • | A002 | 2017/5/22 | 通恒机械   | 小李    | 是      |
| • | A003 | 2017/5/23 | 森通     | 小王    | 否      |
|   | A004 | 2017/5/24 | 光明产业   | 小赵    | 否      |
|   | A005 | 2017/5/27 | 迈多贸易   | 小李    | 否      |
|   | A006 | 2017/6/5  | 祥通     | 小王    | 是      |
|   | A007 | 2017/6/6  | 广通     | 小赵    | 否      |

|   |           |   | 订单列表 | 長 |     |   |    |
|---|-----------|---|------|---|-----|---|----|
| 5 | 订单日期      | Ŧ | 客户名称 | * | 采购员 | * | 是否 |
|   | 2017/5/19 |   | 国顶公司 |   | 小张  |   | 是  |
|   | 2017/5/22 |   | 通恒机械 |   | 小李  |   | 是  |
|   | 2017/5/23 |   | 森通   |   | 小王  |   | 否  |
|   | 2017/5/24 |   | 光明产业 |   | 小赵  |   | 否  |
|   | 2017/5/27 |   | 迈多贸易 |   | 小李  |   | 否  |

小王

小赵

是

否

祥通

广通

2017/6/5 2017/6/6 仅允许单选

記成 🚽

始终保留选择项

仅当表格显示选择列时,该选项生效。

勾选该选项后,当重新加载表格时,将会保留表格中的选择。建议您在使用表格选择项容器时勾选此选项。

例如,不勾选"始终保留选择项"时,表格进行了分页设置,选择第一页中的数据后,再翻页选择下一页中的数据,则之前选择的数据将 不被保留。

订单编

A001

A003 A004 A005 A006 A007

图2 不勾选"始终保留选择项"

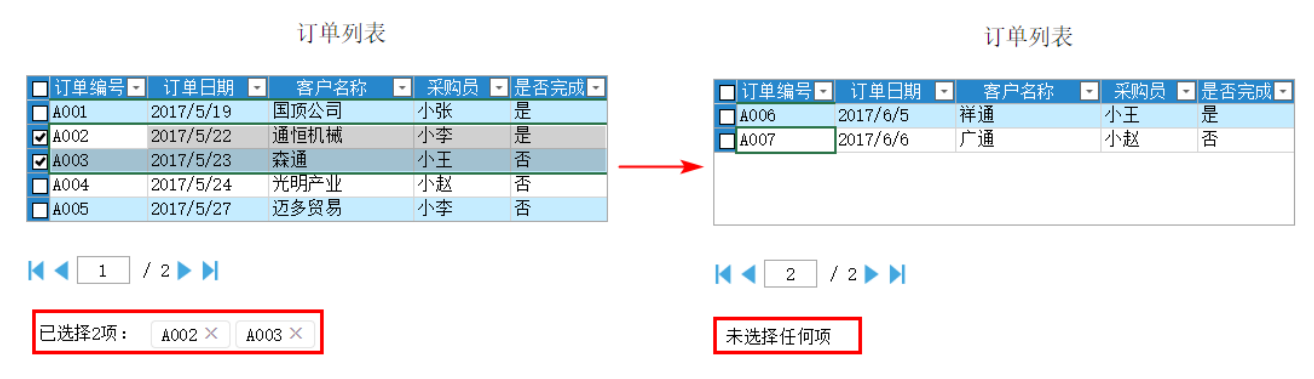

勾选"始终保留选择项"后,选择第一页中的数据,再翻页选择下一页中的数据时,之前选择的数据仍被保留。

图3 勾选"始终保留选择项"

订单列表

订单列表

| □ 订单编号 -             | 订单日期      | ▪ 客户名称 | - 采购员 | - 是否完成 - |               | □ 订单编号 • | • 订单日期   | - 客户名称 | - 采购员 - | ・ 是否完成 ・ |
|----------------------|-----------|--------|-------|----------|---------------|----------|----------|--------|---------|----------|
| A001                 | 2017/5/19 | 国顶公司   | 小张    | 是        |               | A006     | 2017/6/5 | 祥通     | 小王      | 是        |
| ✓ A002               | 2017/5/22 | 通恒机械   | 小李    | 是        |               | A007     | 2017/6/6 | 广通     | 小赵      | 否        |
| A003                 | 2017/5/23 | 森通     | 小王    | 否        |               |          |          |        |         |          |
| A004                 | 2017/5/24 | 光明产业   | 小赵    | 否        | $\rightarrow$ |          |          |        |         |          |
| A005                 | 2017/5/27 | 迈多贸易   | 小李    | 否        |               |          |          |        |         |          |
|                      |           |        |       |          |               | 2        | / 2 🕨 🔰  |        |         |          |
| 已选择2项: A002 × A003 × |           |        |       |          | 已选择2项:        | A002 × A | 4003 ×   |        |         |          |

回到顶部